## \*Uwaga dla użytkowników katalogu OPACWWW

W katalogu OPAC widoczne są wszystkie książki wprowadzane od 2004 roku oraz zbiory Mediateki wprowadzane od 2009 roku. Katalog elektroniczny zawiera cały księgozbiór Wypożyczalni Centralnej dla Dorosłych oraz Oddziału Dziecięcego, Czytelni Naukowej w Bibliotece Centralnej, Filii nr 1, Filii nr 21 i Filii CIS Stara Bykowina. Informacje o dokumentach jeszcze nieopracowanych w systemie komputerowym (zbiory sprzed 2004 roku) z pozostałych filii będzie można uzyskać na podstawie katalogów kartkowych.

## INSTRUKCJA WYSZUKIWANIA w OPAC WWW

Dzięki katalogowi OPAC WWW, bez wychodzenia z domu możecie Państwo wyszukać dokument, który was interesuje oraz sprawdzić, jaka placówka (filia) MBP w Rudzie Śląskiej posiada go w swoich zbiorach. Wyszukiwania w bazie można dokonywać bez logowania się w systemie. Opcja zdalnego zamawiania, rezerwowania i przedłużania terminu zwrotu wypożyczonych zbiorów i sprawdzania stanu swojego konta jest dostępna tylko dla czytelników Centrum Inicjatyw Społecznych Stara Bykowina na ul. 11 Listopada 15A oraz w filii nr 21 na ul. Grzegorzka 8.

Na stronę WWW katalogu OPAC można dostać się klikając w odpowiedni link na stronie głównej Biblioteki (logo OPAC) lub też wpisując w pole przeglądarki bezpośredni adres: (www.opac.r-sl.pl).

| Wyszukiwanie złożone Wyszukiwanie szybi | kie Historia wyszukiwań |                     |  |
|-----------------------------------------|-------------------------|---------------------|--|
| 01.Tytuł 🔹                              |                         | i <b>T</b> i        |  |
| 02. Autor                               |                         | i T                 |  |
| 03. Seria / cykl 🔻                      |                         | i T                 |  |
| 04. Hasło przedmiotowe •                |                         | 1                   |  |
| Zaznacz/Odznacz wszystkie               |                         |                     |  |
| 🖉 📔 Książka                             | 📄 🐻 Wydawnictwo ciągle  | 🕑 👩 Książka mówiona |  |
| 🔲 🔞 Dokument elektroniczny              | 📄 🚺 Dokumenty Dźwiękowe | 🕑 🐔 Filmy           |  |
|                                         | Szukaj                  |                     |  |
|                                         |                         |                     |  |
|                                         |                         |                     |  |
|                                         |                         |                     |  |

Po wejściu na stronę pokaże się okno:

## Copyright © MAX Elektronik S.A.

W górnej części katalogu znajduje się nazwa biblioteki (MBP w Rudzie Śląskiej) a poniżej pasek z podstawowymi narzędziami ułatwiającymi pracę z katalogiem:

edzin: 322 prolib

Szukaj wg... - Opcja ta umożliwia przeszukiwanie bazy biblioteki wg różnych indeksów wyszukiwawczych.

Rowości - Nowości - przegląd nowości w bibliotece w układzie alfabetycznym.

Strategia - Strategia - przejście do strony budowania i modyfikacji strategii wyszukiwawczych.

📕 Schowek - Przechowywane są w nim zapisane tymczasowo wyniki wyszukiwania.

Pomoc do modułu OPAC WWW

Szukaj wg – tu czytelnik ma do dyspozycji 3 zakładki:

1. **Wyszukiwanie złożone** – to przeszukiwanie bazy biblioteki wg różnych indeksów wyszukiwawczych. Użytkownik MBP w Rudzie Śląskiej ma do dyspozycji indeksy: Tytuł, Autor, Seria/cykl, Hasło przedmiotowe, Zespół muzyczny/instytucja, Zawartość dokumentów/tytuły utworów muzycznych, ISBN/ISSN, Wydawnictwo, UKD, Rok wydania.

**2. Wyszukiwanie szybkie** – z tej opcji można skorzystać, jeżeli znany jest numer inwentarzowy dokumentu i oznaczenie księgi inwentarzowej lub sygnatura dokumentu i oznaczenie księgi inwentarzowej.

**3. Historia wyszukiwań** - to zapamiętane przez system Prolib wyszukiwania czytelnika w czasie jednej sesji wyszukiwawczej. Kasowana jest po wylogowaniu się czytelnika z systemu.

Do indeksów wyszukiwawczych, dołączone są również: symbole "i" (Informacja) – jest to krótka instrukcja obsługi dla danego indeksu wyszukiwawczego.

|                                                                                                    |                                                                    |                                  | 🔓 Loguj                |
|----------------------------------------------------------------------------------------------------|--------------------------------------------------------------------|----------------------------------|------------------------|
| 😂 Szukaj wg 🔌 Nowości 🦻 Strategia                                                                                                    |                                                                    |                                  | <b>V</b>               |
| Informacja 🗙                                                                                                    | Historia wyszukiwań                                                |                                  |                        |
| ndeks: 02, Autor<br>ndeks zawiera nazwiska autorów, współautorów, redaktorów, tlumaczy, ilustratorów, muzyków,<br>ompozytorów, piosenkarzy oraz innych twórców lub współtwórców dzlela. Wynikiem<br>vyszukiwania jest lista afabetycznie lubozonych nazw osobowych. Po kliknięciu w wybrane<br>nazwisko pojawiają pozycje, w których wybrane haslo występuje. |                                                                    | 1 * j<br>1 * j<br>1 * j          |                        |
| Max Elektronik SA                                                                                                    |                                                                    |                                  |                        |
| ✓ ■ Książka ○ 00 Dokument elektroniczny                                                                                                    | <ul> <li>Wydawnictwo ciągle</li> <li>Okumenty Dźwiękowe</li> </ul> | 🕑 📷 Książka mówiona<br>🕑 🐒 Filmy |                        |
|                                                                                                    | Szukaj                                                             |                                  |                        |
|                                                                                                    |                                                                    |                                  |                        |
|                                                                                                    |                                                                    |                                  |                        |
|                                                                                                    |                                                                    |                                  |                        |
|                                                                                                    |                                                                    |                                  |                        |
|                                                                                                    |                                                                    |                                  |                        |
| vascript:WysInstr('2', 'pl', 'FILMSOJIRHBIKMPNH');                                                                                                    |                                                                    |                                  | Licznik odwiedzin: 324 |

System domyślnie przeszukuje następujące typy dokumentów: książka, książka mówiona, filmy. Możemy ograniczyć lub poszerzyć wyniki wyszukiwania według wybranego typu dokumentów, poprzez odznaczenie/zaznaczenie odpowiednich okienek przy ikonkach, znajdujących się pod indeksami wyszukiwawczymi.

Możemy łączyć indeksy wyszukiwawcze dzięki operatorom logicznym: I, LUB, OPRÓCZ:

| Wyszukiwanie złożone Wyszukiwanie s | zvbkie Historia wyszukiwań |                     |  |
|-------------------------------------|----------------------------|---------------------|--|
| Of Tutol                            | Tometa                     |                     |  |
| 02. Autor                           | Fredro                     |                     |  |
| 03. Seria / cykl                    | T                          | i • i               |  |
| 04. Hasło przedmiotowe              | •                          | 1                   |  |
| Zaznacz/Odznacz wszystkie           |                            |                     |  |
| 🗷 🧯 Książka                         | 🔲 🐻 Wydawnictwo ciągle     | 🗌 📸 Książka mówiona |  |
| 🔲 🚳 Dokument elektroniczny          | 📄 🚺 Dokumenty Dźwiękowe    | 🗌 🚳 Filmy           |  |
|                                     | Szukai                     |                     |  |
|                                     | 3 020109                   |                     |  |
|                                     |                            |                     |  |

Copyright & MAX Elektronik S.A.

Po kliknięciu w opcję "Szukaj" wyświetla się lista rekordów odpowiadających zapytaniu.

| Varunek: |           |          | [ 01.Tytuł ]: zemsta oprócz Liczba odp.:<br>[ 02. Autor ]: fredro                                                                       |                        |  |  |
|----------|-----------|----------|----------------------------------------------------------------------------------------------------|------------------------|--|--|
|          | H (       |          |                                                                                                    | 8 8 9 9                |  |  |
| .р.      |           |          | Treść                                                                                                    |                        |  |  |
| 11.      |           |          | Koszmarny Karolek potrójna paskudna porcja / Francesca Simon ; il. Tony Ross ; tł. Maria Makuch Wyd. 2 Kraków : "Znak", 2009.           | <u>Wyświetl</u>        |  |  |
| 12.      |           |          | Koszmarny Karolek potrólna paskudna porcia / Francesca Simon ; il. Tony Ross ; tl. Maria Makuch Kraków : "Znak", 2006.                  | Wyświetl               |  |  |
| 13.      |           |          | Krwawa zemsta / Joanna Chmielewska Warszawa : "Klin", cop. 2012.                                                                        | Wyświetl               |  |  |
| 14.      |           |          | Krwawa zemsta / M.P. Rawinis Otwock : "Pol-Nordica", cop. 2003.                                                                         | Wyświetl               |  |  |
| 15.      |           |          | Krwawa zemsta / M.P. Rawinis Wyd. 2 rozszerz Warszawa : "Pi", cop. 2010.                                                                | Wyświetl               |  |  |
| 16.      |           |          | Miłość, zemsta i korona / JoAnn Ross ; tl. Wojciech Usakiewicz Warszawa : "Harlequin", cop. 1999.                                       | <u>Wyświet</u>         |  |  |
| 17.      |           |          | Plekielna zemsta / Michel Zevaco ; [przeki. Jan Mściwój], - Szczecin : "Przygoda", 1990.                                                | <u>Wyświetl</u>        |  |  |
| 18.      |           |          | Podpalaczka. Cz. 1, Zemsta odrzuconego kochanka / Ksawery de Montepin ; [red. i adapt. tekstu Halina Kutyba] Katowice : "Akapit", 1992. | Wyświetl               |  |  |
| 19.      |           |          | Podwójna zemsta / Andrew Neiderman ; przeki. Violetta Dobosz Toruń : "C and T", 2003.                                                   | <u>Wyświetl</u>        |  |  |
| 20.      |           |          | Prawo, nie zemsta : wspomnienia / Szymon Wiesenthal ; przel. Andrzej Albrecht Warszawa : "Czytelnik", 1992.                             | Wyświetl               |  |  |
| ht @ M   | AX Elektr | onik S A |                                                                                                    | Lizznik odwiedzin: 325 |  |  |

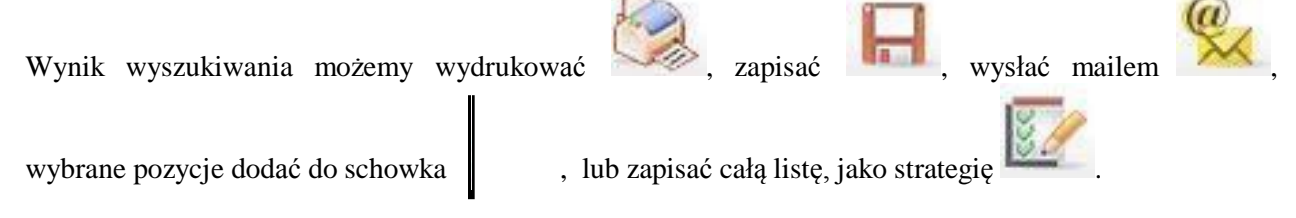

Przy każdym dokumencie widoczna jest ikona, dzięki której bez przechodzenia do opisu bibliograficznego widać, jaki to typ dokumentu (zgodnie z rodzajem kreatora, jaki był wybrany do stworzenia rekordu opisu) np. książka, książka mówiona, dokument dźwiękowy, film, dokument elektroniczny, czasopismo.

Aby przejść do szczegółów dokumentu należy kliknąć na opis bibliograficzny lub link "Wyświetl".

Po kliknięciu przechodzimy do szczegółów wybranego opisu bibliograficznego. Po lewej stronie opisu mamy możliwość wyświetlenia opisu w różnych szablonach – szablon z etykietami, opis formalny,

opis w formacie MARC21 oraz wyświetlić hasła związane z konkretnym opisem, które odsyłają do innych dokumentów. Pod opisem widoczne są wszystkie egzemplarze (numery inwentarzowe) z nim powiązane.

| , 🗛 🕵 🗟 🦸                                        | (s) (s) 12/83 (b) (b)                                                                                                    |                                                                                                    |       |  |  |  |  |
|--------------------------------------------------|----------------------------------------------------------------------------------------------------|----------------------------------------------------------------------------------------------------|-------|--|--|--|--|
| Szablon z etykietami<br>WWW                      | HASLO GŁÓWNE: Simon, Francesca.                                                                                                    |                                                                                                    |       |  |  |  |  |
| Opis formalny                                    | TYTUE: Koszmarny Karolek potrójna paskudna porcja / Francesca Simon ; il. Tony Ross ; tl. Maria                                                                                                    | Makuch.                                                                                                    |       |  |  |  |  |
| MARC                                             | ADRES WYDAW.: Krakow : "Znak", 2006.                                                                                                    |                                                                                                    |       |  |  |  |  |
| Hasła zwiazane                                   | <u>OPIS FIZ.:</u> 256, [2] s. : il. ; 20 cm + CD.                                                                                                    |                                                                                                    |       |  |  |  |  |
|                                                  |                                                                                                    | Zawiera : Koszmarny Karolek i klątwa mumii, Zemsta Koszmarnego Karolka, Koszmarny Karolek i nieznośna niania. |       |  |  |  |  |
|                                                  | Zawiera : Koszmarny Karolek i klątwa mumii, Zemsta Koszmarnego Karolka, Koszmarny Karolek i r                                                                                                    | nieznośna niania.                                                                                             |       |  |  |  |  |
|                                                  | Zawiera : Koszmarny Karolek i klątwa mumii, Zemsta Koszmarnego Karolka, Koszmarny Karolek i r<br>NUMER ZNORM.: 83-240-0453-x                                                                                                    | nieznośna niania.                                                                                             |       |  |  |  |  |
|                                                  | Zawiera : Koszmarny Karolek i klątwa mumii, Zemsta Koszmarnego Karolka, Koszmarny Karolek i i<br><u>NUMER ZNORM.:</u> 83-240-0453-x<br>HASŁO PRZEDM · Onowiadanie dzieciece amerykańskie 21 w                                                                                                    | nieznośna niania.                                                                                             |       |  |  |  |  |
|                                                  | Zawiera : Koszmarny Karolek i kiątwa mumii, Zemsta Koszmarnego Karolka, Koszmarny Karolek i i<br><u>NUMER ZNORM.</u> ; 83-240-0453-x<br>HASŁO BRZEDM · Onowiadanie dzieciece amerykańskie 21 w<br>DOKUMENTY PRZEZNACZONE DO WYPOŻYCZANIJ                                                                                                    | nieznośna niania.                                                                                             |       |  |  |  |  |
| Nr Inwenta                                       | Zawiera : Koszmarny Karolek i klątwa mumili, Zemsta Koszmarnego Karolka, Koszmarny Karolek i i<br><u>NUMER ZNORM.</u> : 83-240-0455-x<br>HASLO BRZEDM - Onowiadanie dzieciece amerukańskie 21 w<br>DOKUMENTY PRZEZNACZONE DO WYPOŻYCZANIJ<br>za Sygnatura Status                                                                                                | nieznośna niania.                                                                                             | UWAGI |  |  |  |  |
| Nr Inwenta<br>KCIS 841                           | Zawiera : Koszmarny Karolek i klątwa mumili, Zemsta Koszmarnego Karolka, Koszmarny Karolek i l<br><u>NUMER ZNORM.</u> : 83-240-0453-x<br>HASL O BRZEDM - Onowiadanie dzieriere amerykańskie 21 w<br>DOKUMENTY PRZEZNACZONE DO WYPOŻYCZANI /<br>rza Sygnatura Status<br>WD CIS II Dostępna                                                                       | nieznośna niania.<br>A Akcja                                                                                  | UWAGI |  |  |  |  |
| Nr Inwenta<br>KCI5 841<br>K15 34128              | Zawiera : Koszmarny Karolek i klątwa mumili, Zemsta Koszmarnego Karolka, Koszmarny Karolek i l<br><u>NUMER ZNORM.</u> : 83-240-0453-x<br><u>HASLO BRZEDM · Onowiadanie dzieciece amerykańskie 21 w</u><br><b>DOKUMENTY PRZEZNACZONE DO WYPOŻYCZANI/</b><br>rza Sygnatura Status<br>WD CIS II Dostępna<br>i WD EIS II Zapytaj Bibliotel                          | nieznośna niania.<br>A Akcja<br>()<br>karza ()                                                                | UWAGI |  |  |  |  |
| Nr Inwenta<br>KCIS 841<br>K15 34124<br>K16 24774 | Zawiera : Koszmarny Karolek i klątwa mumil, Zemsta Koszmarnego Karolka, Koszmarny Karolek i l<br><u>NUMER ZNORM.</u> : 83-240-0453-x<br>HASK O BRZEDM · Onowiadanie dzieriere amerukańskie 21 w<br><b>DOKUMENTY PRZEZNACZONE DO WYPOŻYCZANI /</b><br>rza Sygnatura Status<br>WD CIS II Dostępna<br>: WD EIS II Zapytaj Bibliotel<br>WD EI6 II Zapytaj Bibliotel | nieznośna niania.<br>A Akcja<br>()<br>karza<br>karza<br>()<br>karza<br>()                                     | UWAGI |  |  |  |  |

Numer inwentarza to numer, pod którym konkretny egzemplarz został zainwentaryzowany w filii/placówce.

iavascript:void(0):

**Sygnatura** to informuje o lokalizacji (filia/placówka – np. F15 – filia nr 15) oraz miejscu na półce (np. II poziom literatury dla dzieci). Klikając na oznaczenie lokalizacji (np. <u>CIS</u>, <u>F15</u>) wyświetlamy adres, numer telefonu oraz godziny otwarcia filii/agendy. Symbol WD – oznacza dokument z wolnym dostępem w wypożyczalniach, Cz – dokument udostępniany w czytelni, KT – krótki termin, to dokument wypożyczany na mniej niż 5 tygodni, KP – oznacza pozycję znajdującą się w wypożyczalni, jako księgozbiór podręczny udostępniany na miejscu w wypożyczalni, M – to zbiory Mediateki, CzC – zbiory znajdujące się w Czytelni Czasopism. W osobnej sekcji są egzemplarze przeznaczone do wypożyczania i do udostępniania.

**Status dokumentu** informuje czy dokument jest aktualnie udostępniony (dot. dokumentów przeznaczonych do korzystania na miejscu), **dostępny** (można zamówić), **wypożyczony** (można zarezerwować), **zamówiony** (można zarezerwować), **na filii** (dokument przygotowywany do wypożyczenia), **zapytaj bibliotekarza** (o status należy pytać w danej agendzie lub filii). Statusy: dostępna, wypożyczona, zamówiona itd. będą dotyczą zbiorów CIS Stara Bykowina (KCIS) i Filii nr 21 (K21). Wszystkie pozostałe placówki będą posiadały status "Zapytaj Bibliotekarza".

**Akcja -** Umożliwia (lub też uniemożliwia) zamówienie wybranego dokumentu. Jeżeli w oknie znajduje się opcja Zamów, to wciśnięcie jej powoduje realizację zamówienia i zmianę statusu dokumentu z "dostępnego" na "zamówiony". Ta opcja będzie dostępna dla czytelników CIS Stara Bykowina i Filii nr 21 po zalogowaniu się na swoje konto.

Nawigację ułatwiają klawisze:

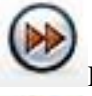

Przejście do następnego rekordu z listy,

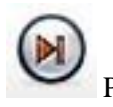

Przejście do ostatniego rekordu z listy,

Przejście do poprzedniego rekordu z listy, ·Przejście do pierwszego rekordu z listy

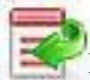

Powrót do listy wyników ostatniego wyszukiwania.

\* Klikając na oznaczenie lokalizacji (np. <u>CIS</u>) wyświetlamy adres, numer telefonu oraz godziny otwarcia filii lub agendy.

| 🛸 🗛 😪 🗧 🗳                                                                                                    |  | <b>(</b>                                                                                                    | 12/83 🛞 🕅                                                                                           |       |       |
|----------------------------------------------------------------------------------------------------|--|----------------------------------------------------------------------------------------------------|----------------------------------------------------------------------------------------------------|-------|-------|
| Szabion z etykietami<br>www         HASLO GŁÓWNE: Simon, Francesca,<br>TYTUŁ: Koszmarny Karolek potrójna y<br>ADRES WYDAW.: Kraków : "Znak", 20<br>Hasła związane           MARC         OPIS FIZ.: 256, [2] s. : il. ; 20 cm + 0<br>Zawiera : Koszmarny Karolek i klątwa p<br>NUMER ZNORM.: 83-240-0453-x<br>HASŁO BRZEDM -: Opowiadanie dziecie |  | askudna porcja / France<br>06.<br>D.<br>uumii: Zameta Koszman<br>CIS<br>CIS Stara Bykowina<br>UWAGI DLA CZYTEL | udna porcja / Francesca Simon ; il. Tony Ross ; tl. Maria Makuch.                                   |       |       |
| Nr Inwentarza         Sygr           KCIS 841         WD           K15 34128         WD E           K16 24776         WD E           K4 61342         WD E                                                                                                    |  | Centrum Inicjatyw Spi<br>Listopada 15 A. tel. 32<br>godz. 11:00-18:00, so                                      | olecznych Stara Bykowina, ul. 11<br>2 70-743-03, godz. otwarcia pnpt. w<br>ob. w godz. 11:00-15:00. | Akcja | UWAGI |
|                                                                                                    |  | OK                                                                                                    |                                                                                                    | i     |       |
|                                                                                                    |  | <u>15</u> II                                                                                                   | Zapytaj Bibliotekarza                                                                               | i     |       |
|                                                                                                    |  | <u>16</u> II                                                                                                   | Zapytaj Bibliotekarza                                                                               | i     |       |
|                                                                                                    |  | E4 II Zapytaj Bibliotekarza                                                                                    |                                                                                                    | (i)   |       |
|                                                                                                    |  |                                                                                                    |                                                                                                    |       |       |